## Installationsanleitung CAT für iOS

## Installation bei vorhandener Internet-Verbindung

Für die nun folgenden Schritte benötigt ihr Gerät einen funktionierenden "**WLAN**" oder "**Mobile Daten**" Zugang. Für die initiale Konfiguration im Bereich der JLU können sie das unverschlüsselte WLAN "**ugifula**" nutzen.

## Wichtige Informationen im Voraus:

- Bitte benutzen sie während der Installation ausschließlich den Standard-Browser von Apple!
- Haben Sie einen Sperrcode an Ihrem Gerät eingerichtet, werden Sie im Zuge der Installation gebeten diesen einzugeben.

## Download der Konfigurationsdatei

Sie erhalten die korrekte Konfigurationsdatei auf der Internetseite <u>https://cat.eduroam.org/?idp=5190</u>. Wahlweise können Sie auch den folgenden QR-Code einscannen:

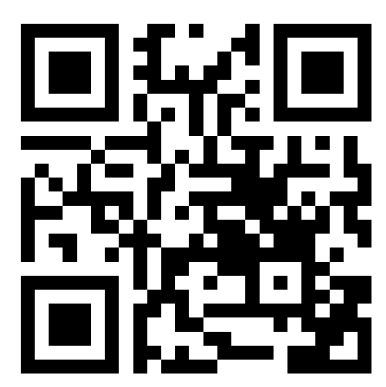

Sie werden auf eine Webseite weitergeleitet, auf der Ihnen ein Download-Button entsprechend Ihres genutzten Betriebssystems angeboten wird, sollte ihr Gerät nicht erkannt werden wählen sie es unter dem Punkt "Einen anderen Installer auswählen" manuell aus:

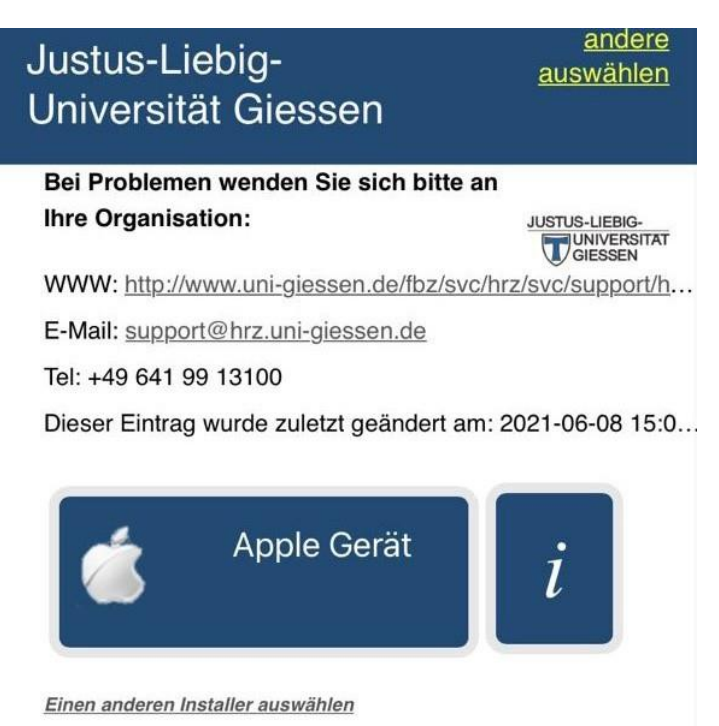

Fahren Sie dann fort in dem Sie auf den unteren Button klicken. Daraufhin wird ein Konfigurationsprofil heruntergeladen und Sie werden gefragt ob Sie es "**Zulassen**" möchten. Wählen Sie "**Zulassen**" um mit der Installation fortzufahren.

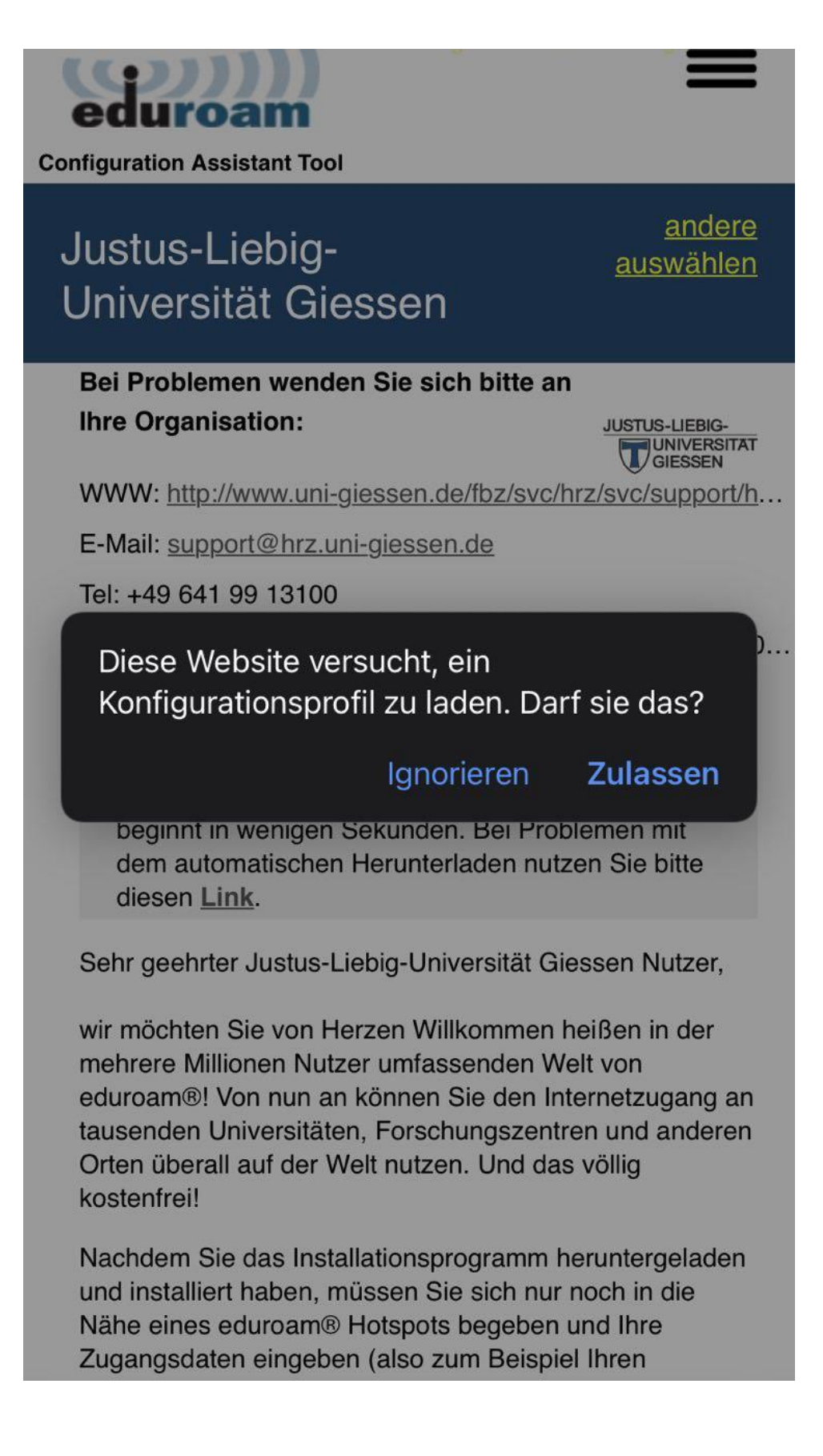

Besonderes bei **Iphones** kann es sein das sie dazu aufgefordert werden, dass Sie das Profil in den Einstellungen überprüfen. Sie werden dann **nicht** direkt zu der Zusammenfassung weitergeleitet.

| Deuis         | Ch                                          |        |
|---------------|---------------------------------------------|--------|
| Dautashin     |                                             |        |
| Deutschia     | nd; Universität Gleben; Uni Glessen Eduroam |        |
|               | TNL CAT Tool keepfigurient the              |        |
| Das D         | FN CAT Tool konfiguriert Inr                |        |
| Gerät         | für den Eduroam Zugang an der               |        |
| JLU Gi        | essen.                                      |        |
| Wenn          | Sie Probleme haben, sollten Sie             |        |
| bei Ih        |                                             |        |
| Hilfe f       | Profil geladen                              |        |
| r mic i       | Übernröfe des Drefil in den                 |        |
| Empil         | Einstellungen, wenn du es instellieren      |        |
| Lillan        | möchtest                                    |        |
| 14/14/14/     | inooncot.                                   |        |
| VV VV VV      |                                             |        |
| giesse        | Schließen                                   | Ipdesk |
|               | oomicben                                    |        |
| Tel: <u>+</u> | <u>49 641 99 13100</u>                      |        |
|               |                                             |        |
|               |                                             |        |
| ŀ             | Herunterladen des Installers für            |        |
| An            | nle iOS Mobilgeräte (iOS 7 und              |        |

Bitte gehen Sie dann in die Einstellungen und wählen Sie den Punkt "Profil geladen" aus.

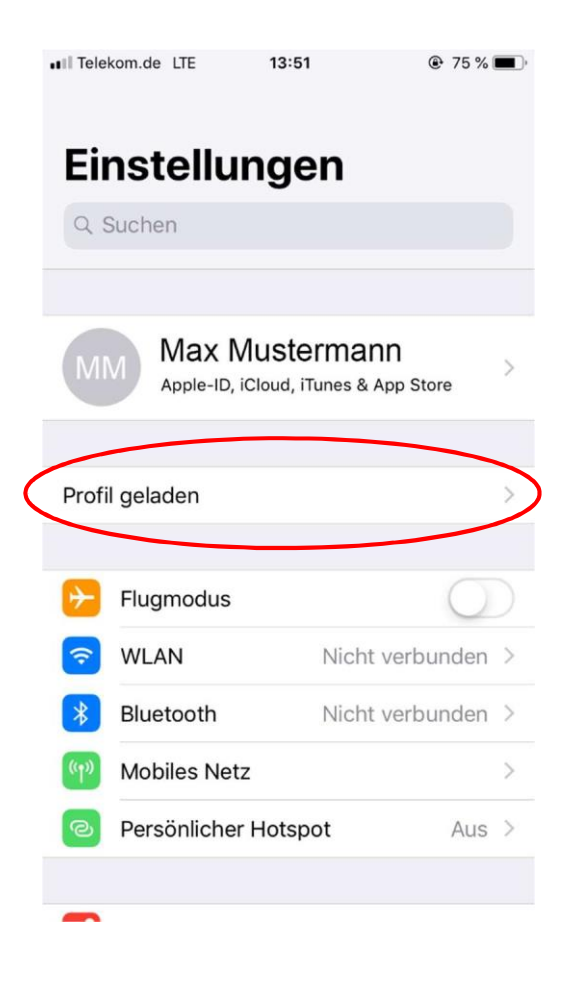

Sie bekommen nun eine aufbereitete Darstellung des Profilinhalts angezeigt. Tippen Sie auf "Installieren". Bestätigen Sie die erneute Nachfrage ebenfalls mit "Installieren".

| Gießer         | h betreut un | id verwaltet. We | itere Infos zur                         |                                       |                          |
|----------------|--------------|------------------|-----------------------------------------|---------------------------------------|--------------------------|
|                |              | Abbrechen        |                                         | Profil                                | Installieren             |
|                | Bei<br>Kon   |                  |                                         |                                       |                          |
| ( <del>)</del> | Flugmo       |                  | <b>eduroam</b><br>Universität Gie       | ßen (Uni Giessen Ed                   | uroam)                   |
| Ŷ              | WLAN         | Signiert von     | cat-invite@eduro<br>Überprüft 🗸         | oam.de                                |                          |
| *              | Bluetoc      | Beschreibung     | Netzwerkprofil 'U<br>bereitgestellt voi | Jni Giessen Eduroam' vor<br>n eduroam | n 'Universität Gießen' - |
|                | Classro      | Enthält          | WLAN<br>Zertifikat                      |                                       |                          |
|                |              | Mehr Detai       | ls                                      |                                       | >                        |
| C              | Mitteilu     |                  |                                         |                                       |                          |
|                | Töne         |                  |                                         |                                       |                          |
| C              | Nicht s      |                  |                                         |                                       |                          |
| I              | Bildsch      |                  |                                         |                                       |                          |
|                |              |                  |                                         |                                       |                          |
| ٢              | Allgem       |                  |                                         |                                       |                          |
| 8              | Kontrollz    | entrum           |                                         |                                       |                          |

In der nun folgenden Maske werden Sie zur Eingabe Ihrer Benutzerdaten aufgefordert. Bitte stellen Sie sicher, das Sie ihre **s- bzw. g-Kennung** mit dem Zusatz **@uni-giessen.de** eingeben. Stellen Sie bitte außerdem sicher dass sie sich mit dem **Netzpasswort** anmelden bei der Eingabe des Passworts die Groß-/Kleinschreibung beachten.

| Dieses iPad wire<br>Gießen betreut | l von Justus Liebig Un<br>und verwaltet. Weitere | iversität<br>Infos zur | 21L Univer    | sitat Giesse | 'n     |
|------------------------------------|--------------------------------------------------|------------------------|---------------|--------------|--------|
| Geratebetreuur                     | Abbrechen                                        | Benutzerna             | amen eingebei | n            | Weiter |
| Be<br>Kor                          |                                                  |                        |               |              |        |
|                                    | GIB DEN BENUTZE                                  | RNAMEN FUR DAS I       | WLAN "EDURUAM | " EIN,       |        |
| Flugme                             | Angefordert vom F                                | Profil "eduroam"       |               |              |        |
| wLAN                               |                                                  |                        |               |              |        |
| Blueto                             |                                                  |                        |               |              |        |
| Classre                            |                                                  |                        |               |              |        |
|                                    |                                                  |                        |               |              |        |
| Mitteil                            |                                                  |                        |               |              |        |
| Töne                               |                                                  |                        |               |              |        |
| Nicht s                            |                                                  |                        |               |              |        |
| Rildsch                            |                                                  |                        |               |              |        |
|                                    | Ô                                                |                        |               |              |        |
| 1 2                                | 3 4                                              | 5 6                    | 7 8           | 9            | 0 +    |
| <u> </u>                           |                                                  |                        |               | 0            | p u    |
| as                                 | d f                                              | g h                    | j k           | Ī            | ö ä    |

Bei Problemen mit der Verbindung von eduroam wenden Sie sich bitte an das HelpDesk des HRZ.

So erreichen Sie das Helpdesk: Per Telefon: **0641 99-13100** Per E-Mail: **support@hrz.uni-giessen.de**